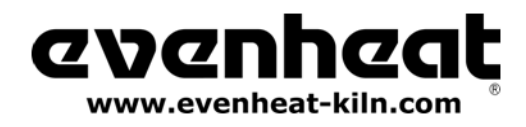

For Use with Studio Pro STP and Kingpin 88 Models with "EX" at End of Serial Number For Use with KF, KH and HT-1 Set-Pro Equipped Ovens with Serial Number's 102077 and Above

# **SET-PRO** w/ Express Mode

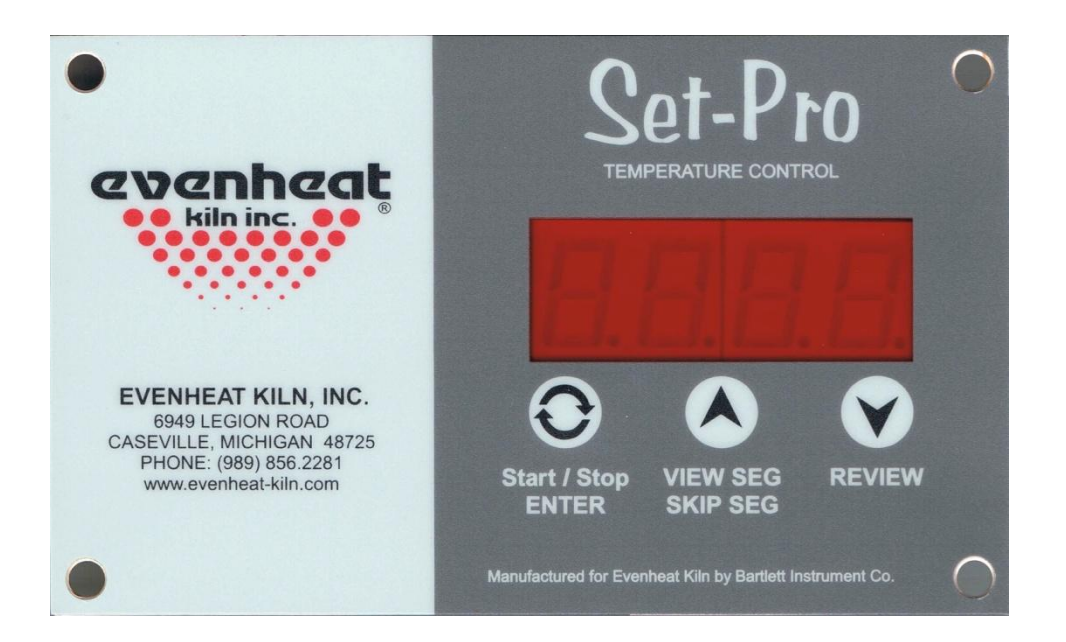

# HEAT TREATING Control Operating Manual

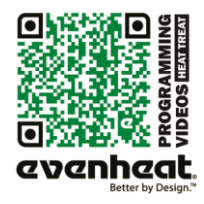

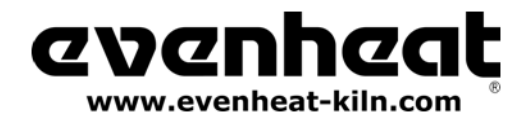

Heat Treat version - March 2012

Thank you for purchasing a Set-Pro equipped oven from Evenheat. The Set-Pro offers Custom Mode programming to allow the heat treater complete control over all heat processing decisions. Please take some time to read this manual. Not only does it cover the basics, it also contains some little gems that are sure to make your command of the Set-Pro a thoroughly rewarding experience.

The Set-Pro w/ Express Mode offers four programming modes: Custom (Used for Heat Treating), Metal Clay Express, Glass Express and Ceramic Express

Custom Mode is designed for the creation of custom heat treating programs.

Metal Clay Express Mode is designed exclusively for firing Art Clay and PMC brands of metal clay. Preset firing programs for each brand make programming easy and accurate. *Knife makers may be interested in this particular art, check it out!* 

Glass Express Mode is designed exclusively for glass firing. It's quick, easy and accurate using preset firing parameters. Simply answer a few questions and you're ready to fire.

Ceramic Express Mode is designed exclusively for ceramic firing. Choose your cone number and firing speed and the Set-Pro does the rest automatically.

This manual describes the use of the Set-Pro w/ Express Mode as it relates to using the Custom Mode for Heat Treating. For Set-Pro w/ Express Mode manuals relating to using the Metal Clay Express Mode, Glass Express Mode and Ceramic Express Mode please refer to the manuals disc included with your oven, visit our web site at <u>www.evenheat-kiln.com</u> or contact us at <u>info@evenheat-kiln.com</u>.

CAUTION: The Set-Pro is used to control temperature, it is not a safety devise. Never leave the oven unattended while firing. Check on the oven at the end of the heat treat process to ensure process has completed as planned.

CAUTION: Throw control power switch, located on oven control panel, to the OFF position (O) when not in use.

# **Table of Contents**

# Quick Step Programming

| Quick Steps for Custom Mode Programming | 3 |
|-----------------------------------------|---|

# **Detailed Programming**

|             |            | 0                |   |
|-------------|------------|------------------|---|
| Set-Pro Key | Descriptio | ons              | 4 |
| Custom Mo   | de Progra  | mming (Detailed) | 5 |

# **On-the-Fly Features**

| Adding Time to a Hold              | 7 |
|------------------------------------|---|
| Adding Temperature to a Hold       | 7 |
| Skipping Ahead to the next Segment | 7 |
| View Segment Feature               | 7 |

#### **Programming & Use Features**

| Initialization                              | 8 |
|---------------------------------------------|---|
| Idle                                        | 8 |
| Beginning and End Process Alarms            | 8 |
| Program Review                              | 9 |
| Start Now                                   | 9 |
| Storing a Custom Mode Program               | 9 |
| Selecting and Running a Custom Mode Program | 9 |

| Stopping the Program9               |
|-------------------------------------|
| 4 User Programs in Custom Mode      |
| 8 Segments per Custom Mode Program9 |
| Programming a Time Value9           |
| Temperature Rate Options            |
| Using UP & Down Arrow Keys 10       |
| Number of Segments 10               |
| Writing Over Data 10                |
| Clearing Function                   |
| Fahrenheit or Celsius 10            |
| Maximum Programmable Temperature 10 |
| Firing Down to Room Temperature 10  |
| Delay Start Feature 11              |
|                                     |
| Display & Heat Treat Data           |
| Set-Pro Display Conditions12        |
| Set-Pro Display Messages12          |
| Key Function Table                  |
| Set-Pro Error Messages13            |
| Heat Treat Data14                   |
| Oven Trouble Shooting 17            |

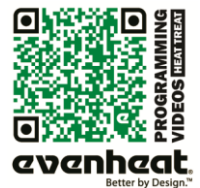

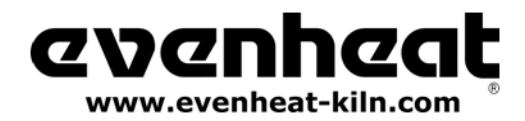

# Use this Quick Guide to Immediately Begin the Custom Mode Programming Process

This Quick Guide to programming is a fairly straight forward, key-by-key approach to programming your heat treat program. It doesn't go into much detail beyond what keys to press for most heat treating programs. If you were to rip a page out of this manual and tack it to the wall, it would be this page. For more detailed programming instructions check out page 5.

The Custom Mode allows the creation of your own, individual heat treating programs. You choose the rate of temperature increase, the temperature you want to achieve and any hold time once you're there. These 3 items, taken together, create what's known as a segment. Generally speaking, heat treat programs use only 1 segment.

#### **Quick Steps for Custom Mode Programming**

1. Throw the power switch on the oven control panel to the On position.

- 2. The Set-Pro begins its initialization process and the display will illuminate.
- 3. The Set-Pro will finish its initialization process and then display IdLE (Idle).
- 4. Press the Enter key one time to begin the programming process. The display will read either, GLAS, ALAr, M-C, CEr or CUSt.
- 5. Use the Up or Down arrow keys to make the display read CUSt (Custom Mode) if it does not already.
- 6. Press the Enter key. USr is displayed along with some number.

7. Use the Up arrow key to choose. You're choosing which of the 4User program numbers will be used to store your program. Your choices are 1 thru 4.

8. Press the Enter key. SEG is displayed along with some number.

9. Use the Up or Down arrow keys to choose. You're choosing the total number of segments used in the program. Your choices are 1 thru 8. Generally speaking, heat treat programs usually use only 1 segment.

10. Press the Enter key. rA 1 is displayed along with some number.

11. Use the Up and Down arrow keys to choose. You're programming the temperature rate (°/hr.) for this segment. *Generally speaking, heat treat programs usually go As Fast As Possible up to temperature.* 

- 12. Press the Enter key. **°F 1** is displayed along with some number.
- 13. Use the Up and Down arrow keys to choose. You're programming the temperature set point for this segment.
- 14. Press the Enter key. HLd 1 is displayed along with some number.
- 15. Use the Up and Down arrow keys to choose. You're programming the hold time for this segment.
- 16. Press the Enter key. rA 2 is displayed. Repeat steps 11 thru 14 for all remaining segments.
- 17. Once all remaining segments have been programmed the display will read rEdI (Ready).
- 18. Press the Enter key to begin the heat treating process. The Set-Pro is now running your Custom heat treat program.

When the process is complete the display alternates between **CPLt** and total process time. Press the Start/Stop key at this point will cause the display to briefly read **StOP** and then **IdLE**.

You may stop the heat treat process at any time by pressing the Enter key. Doing so will cause the program to stop and StOP will briefly be displayed.

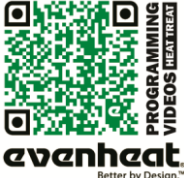

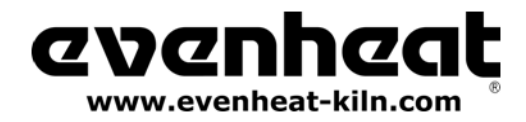

# Set-Pro w/ Express Mode Operating Manual Heat Treat version - March 2012

Set-Pro Key Layout & Key Descriptions

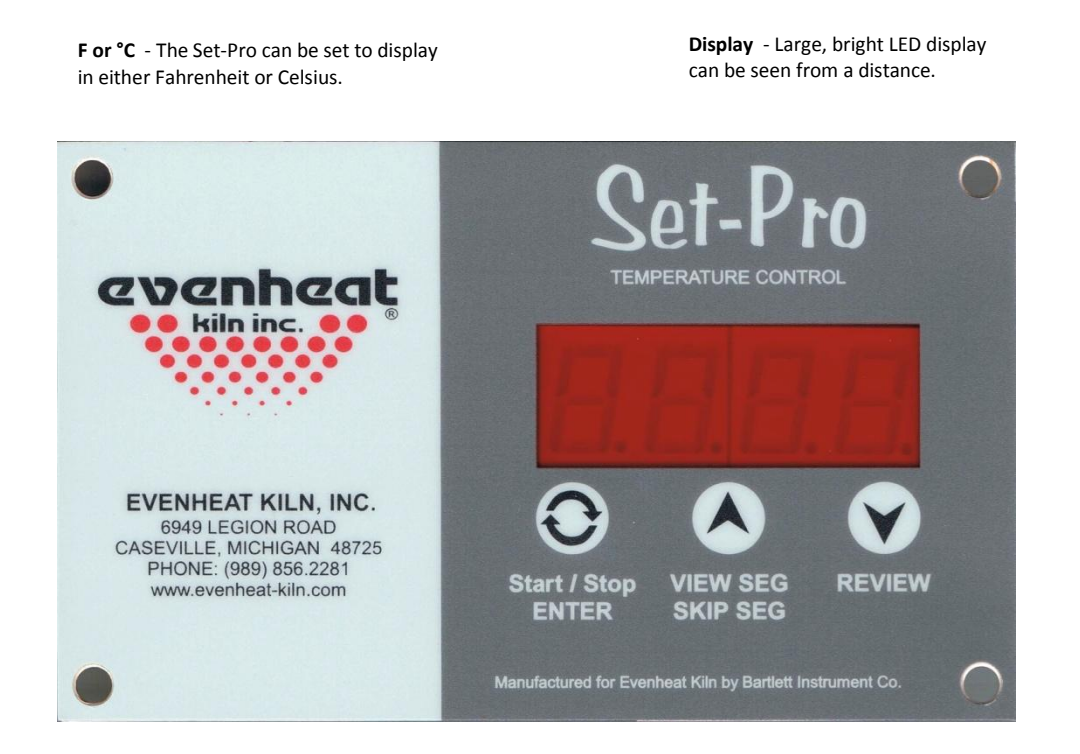

#### Start/Stop - Enter

The Start/Stop key starts and stops the heat treat process. It's also used to enter or store heat treat program information during the programming process.

## UP Arrow - VIEW SEG - SKIP SEG

Used to select values when programming and allows for Viewing the current running segment as well as performing the Skip Ahead feature.

## Down Arrow - REVIEW

Used to select values when programming and allows for the Review program feature.

See the Set-Pro Key Function Table on page 13, for more detailed key information.

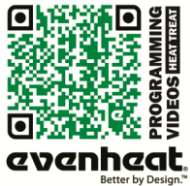

Use your Smart-phone to scan this QR code to watch Set-Pro how-to Programming Videos!

Page 4 of 17

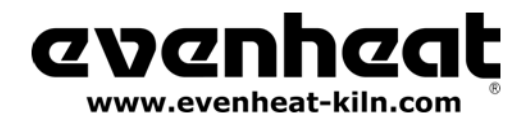

# **Custom Mode Programming (Detailed)**

The Custom Mode is a method of programming that allows you to precisely define every aspect of the heat treating process. You're creating a custom program designed for the work at hand. During programming you will be asked to enter in data for rate of temperature increase (or decrease), the set point temperature you would like to reach and hold time at the set point temperature. Most heat treat programs are simple, 1 segment affairs that ramp up to temperature and hold that temperature for a period of time, then shut off. The Set-Pro does allow for heat treating applications that involve multiple firing steps. We have included some basic heat treat data at the end of this manual to assist you developing your heat treat programs.

- 1. Throw the power switch on the oven control panel to the On position.
- 2. The Set-Pro begins its initialization process and the display will illuminate.
- 3. The Set-Pro will finish its initialization process and then display IdLE (Idle).

Idle simply means the Set-Pro is at rest and is not running any programs.

4. Press the Enter key one time to begin the Custom Mode programming process. The display will read GLAS, ALAr, M-C, CEr or CUSt.

The Set-Pro includes preset programs designed to fire glass, metal clays, ceramic as well as offering Custom programs for heat treating.

These choices are displayed as:

GLAS – Glass Express Mode ALAr – Beginning and End Process Alarms M-C – Metal Clay Express Mode CEr – Ceramic Express Mode CUSt – Custom Mode

5. Use the Up or Down arrow keys to make the display read **CUSt** (Custom Mode) if it does not already.

6. Press the Enter key. The display will read **USr** along with some number.

The Set-Pro needs to know which of the 4 available locations you would like to store your Custom Mode program. In other words: a program number. Your choices are 1 thru 4.

- 7. Use the Up arrow key only to select the desired program number.
- 8. Press the Enter key. The display will read SEG along with some number.

The Set-Pro needs to know the total number of segments you would like to use for the Custom Mode program. A Segment consists of these 3 questions: Rate: how fast am I supposed to get to temperature? Set Point: what temperature am I going to? Hold Time: the amount of time to hold at my Set Point temperature?

You can use up to 8 segments for your program. Your choices are 1 thru 8. Most heat treat programs usually use 1 segment.

9. Use the Up and Down arrow keys to select desired number of segments to be used in the Custom program.

10. Press the Enter key. The display will read rA-1 along with some number.

The Set-Pro is asking for the desired temperature rate to be used in segment 1. rA stands for Rate and the 1 means you're programming the rate of temperature change for segment 1.

Rate means speed and you need to tell the Set-Pro how fast you want the temperature to change. Rate for the Set-Pro is programmed in degrees per hour (°/hr.). The choice is yours.

Most heat treat programs use a temperature rate of "As Fast As Possible". "As Fast As Possible" is programmed in as 9999 or Full, see page 10 for detailed information.

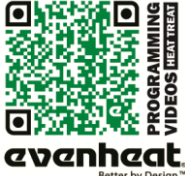

Page 5 of 17

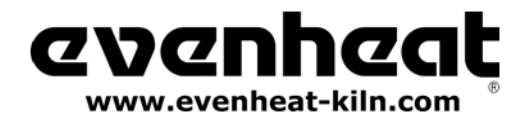

#### *Custom Mode Programming (Detailed) – continued from previous page*

- 11. Use the UP and DOWN arrow keys to select your desired rate.
- 12. Press the Enter key. The display will read **°F 1** (**°C 1** if using Celsius).

The Set-Pro is asking for the temperature set point you wish to reach in segment 1. *°F stands for the temperature set point (°C is displayed if you're using the Celsius scale) and the 1 means you're programming the temperature you would like to reach in segment 1.* 

The choice is yours.

- 13. Use the Up and Down arrow keys to select your set point temperature.
- 14. Press the Enter key. The display will read **HLd1** along with some number.

The Set-Pro is asking for the amount of time you wish to hold at the set point temperature. *HLd stands for Hold (a.k.a. soak or dwell) and the 1 means you're programming the amount of time you want the temperature to stay at the segment 1 temperature once you reach it.* 

Hold time is programmed in hours and minutes. Values to the left of the decimal point are hours and values to the right of the decimal are minutes. You do not have to hold at temperature if you don't want to, in which case hold time would be 0.

15. Use the Up and Down arrow keys to select your desired hold time.

16. Press the Enter key. If you have chosen to use more than 1 segment for your firing the display will read **rA 2** along with some number. If you have chosen to use only 1 segment for this firing skip ahead to line #21 for further instruction.

The Set-Pro is asking for temperature rate, this time for segment 2.

- 17. Use the Up and Down arrow keys to select your desired rate.
- 18. Press the Enter key. The display will read °F 2 along with some number.

The Set-Pro is asking for the temperature set point, this time for segment 2.

- 19. Use the Up and Down arrow keys to select your desired temperature set point.
- 20. Press the Enter key. The display will read HLd2 along with some number.

The Set-Pro is asking for the amount of hold time at your temperature set point, this time for segment 2.

As you can see from the emerging pattern, the Set-Pro will continue to ask the same three questions: rate, temperature and time for all remaining segments. Just keep answering the questions.

21. Once all your segments are programmed the Set-Pro will display rEdI which means it's ready to run your Custom Mode program.

22. Press the Enter key to begin the heat treating process. The Set-Pro is now running your Custom heat treat program.

When the heat treat process is complete the display alternates between **CPLt** and total process time. Pressing the Start/Stop key at this point will cause the display to briefly read **StOP** and then **IdLE**.

The Set-Pro automatically stops running the heat treat program once complete. However, you may always stop a heat treat process in progress, at any time, by pressing the Start/Stop key. *StOP* is displayed briefly and then *IdLE*.

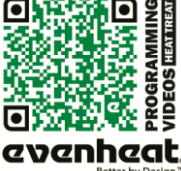

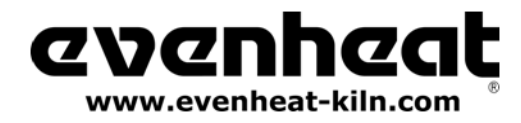

# **On-The-Fly Features**

The Set-Pro contains a set of features that allow you to adjust and tweak the firing while it's actually running! We've dubbed these features as "On-the-Fly". With these features it's possible to add a little bit of time to a hold if needed, add a little bit of temp to a hold or just leave the segment entirely and move to the next segment (in multi-segment programs).

#### Adding Time to a Hold

During a hold period it may be necessary to add just a little more time to the programmed hold time. The Set-Pro allows you to add time to a hold in 5 minute increments.

#### To Use the Add Time Feature

While holding at a temperature (display reads temperature along with remaining hold time), repeatedly press the UP arrow key until the display reads **tME** (stands for time). Press the ENTER key one time. You have now added 5 minutes to the hold time. The display will go back to reading temperature and remaining hold time and you will notice that 5 minutes has been added to the hold. You may use this procedure as often as necessary during a hold to get the hold time you desire. *It should be noted that the Adding Time to a Hold feature is a temporary adjustment only. That is, it does not change the program stored in memory.* 

#### Adding Temperature to a Hold

During a hold period it may be necessary to add just a little extra temperature to the programmed set point temperature. The Set-Pro allows you to add more temperature in °5 increments.

## To Use the Add Temperature Feature

While holding at a temperature (display reads temperature along with remaining hold time), repeatedly press the UP arrow key until the display reads **tMP** (stands for temperature). Press the ENTER key one time. You have now added 5 degrees to the set point temperature. Once set, the display will go back to reading temperature and remaining hold time. You may use this procedure as often as necessary during a hold to get the hold temperature you desire. *It should be noted that the Adding Temperature to a Hold feature is a temporary adjustment only. That is, it does not change the program stored in memory.* 

#### **Skipping Ahead to the Next Segment**

During multi-segment heat treating processes it may become desirable to stop what you're currently doing and skip ahead to the next segment in the program.

#### To Use the Skip Ahead Feature

At any time during the heat treating process press the UP arrow key one time. The display will eventually read **SStP** (stands for Skip Step). When it does, press the ENTER key one time. You have now skipped to the next programmed segment. If you need to continue to skip ahead even further feel free to do so. Once you skip the display will go back to reading temperature.

#### View Segment Feature

At any point during the heat treat process you may press the UP arrow one time to display the current action (ramping or holding) and current segment. This will tell you if you're ramping or holding and which segment you're doing this in. After a moment or two the display will go back to normal operation.

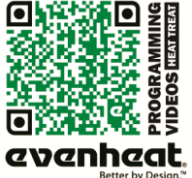

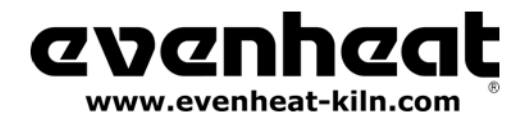

#### **Programming and Use Features**

#### Initialization (Boot-Up)

When the Set-Pro is powered up it goes through an initialization process. Various data is displayed until the initialization is complete and the display reads **IdLE**.

#### IdLE (Idle)

Idle simply means the Set-Pro is not running any firing programs at the moment.

#### **Beginning and End of Process Alarm Feature**

The Set-Pro allows you to set a special Beginning of Process Alarm and End of Process Alarm to sound at very important heat treating points.

The Beginning of Process Alarm sounds when you have reached your process temperature and the material is beginning to hold/soak at process temperature. This alarm basically gives you a heads up that your material has entered the soak/hold portion of the heat treat process and it won't be long before it needs to be quenched.

The End of Process Alarm sounds when your material has completed its heat treat operation and is ready to quench. Action on your part is required at this point of the process and this End of Process alarm lets you know. If you've ever missed the opportunity to quench at temperature, this End of Process Alarm is made just for you!

From the standpoint of actual use, the End of Process Alarm is arguably the most valuable. When you're heat treating, knowing when the heating cycle is completed and the material is ready to quench is critical. The End of Process alarm let's you know when this occurs and gives you the opportunity to react properly and in time, take advantage of it!

To choose your desired Beginning and End of Process Alarms combination:

1. Throw the power switch on the kiln control panel to the On position.

2. The Set-Pro begins its initialization process and the display will illuminate.

3. The Set-Pro will finish its initialization process and then display IdLE (Idle). Idle simply means the Set-Pro is at rest and is not running any programs.

4. Press the Enter key one time to begin the Alarm setting process. The display will read GLAS, ALAr, M-C, CEr or CUSt.

5. Use the Up or Down arrow keys to make the display read ALAr (Process Alarm) if it does not already.

6. Press the Enter key. The display will read either **OFF**, **bEGn**, **End or botH**. These choices allow you to decide at what point the Process Alarms function. You can set them to both be silent (OFF), have just the beginning of process alarm sound (bEGn), have just the end of process alarm sound (End) or have both of them sound (botH).

**OFF** = Beginning of Process and End of Process Alarms are both Off and will not sound.

**bEGn** = Beginning of Process Alarm will sound, End of Process Alarm will not sound.

- End = End of Process Alarm will sound, Beginning of Process alarm will not sound.
- **botH** = Both the Beginning and End of Process Alarms will sound.

7. Use the Arrow keys to choose your desired process alarm setting. Press the Enter key to store your choice.

8. Press the Enter key. The display will read IdLE which stands for Idle. You Process Alarm choice is now programmed.

Once you have chosen which combination of process alarms you desire, your choice stays programmed for all remaining programs and use until you decide to choose a different combination.

To silence any alarms simply press one of the arrow keys.

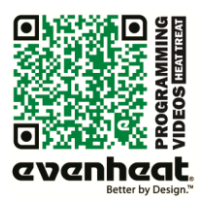

Use your Smart-phone to scan this QR code to watch Set-Pro how-to Programming Videos!

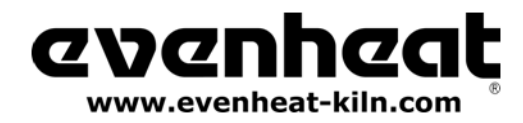

Heat Treat version - March 2012

#### Programming and Use Features Continued from Previous Page

#### **Program Review**

It's always best to review your program before starting it. When the controller is reading **IdLE** just press the REVIEW key and the display will automatically show you what's programmed. Just watch. When it's done reviewing **rEdI** will be displayed. Press Start/Stop key to start the program. If it's not what you want, Press the Start/Stop key again to get to **IdLE** and enter a new program.

## Start Now

For you brave souls out there who want to skip the program review you can get to the **rEdI** command quickly by pressing the REVIEW key twice (when **IdLE** is displayed). This bypasses the review process and gets you directly to **rEdI**. Just press the Start/Stop to start the program.

### Storing a Custom Mode Program

As you go through the Custom Mode programming process and complete it, your program is automatically stored in the program number you selected at the beginning of the programming process.

#### Selecting and Running a Custom Mode Program

At some point you are likely to have set all 4 Custom Mode programs set to something you like and want to run again and again. The Set-Pro allows you to quickly select the program you desire.

#### To Select a Custom Mode Program

From IdLE press the Enter key one time. Use the UP arrow key to choose the Custom Mode program you wish to run and then press the DOWN arrow key. The Set-Pro display automatically cycles through the chosen program settings and then displays rEdI. Simply press Start to begin the firing.

# **Stopping the Program**

At any time you may stop the heat treat process while it's running by pressing the Start/Stop key. The display will briefly read **StOP** and then read **IdLE** along with chamber temperature.

#### 4 User Programs in Custom Mode

The Set-Pro allows the heat treater to save up to 4 Custom Mode programs in memory. Your programs remain in these 4 locations indefinitely and can be recalled or changed at any time.

#### 8 Segments per Custom Mode Program

The Set-Pro allows you to use up to 8 segments for each Custom Mode firing program. *Typical heat treat programs use only 1 segment. However, if you do need more than 1, you got 'em!* 

#### **Programming a Time Value**

The Set-Pro accepts time as Hours and Minutes. When programming a time value, a red dot will illuminate in the middle of the four display digits. Numbers to the left of the dot indicate hours and numbers to the right of the dot indicate minutes.

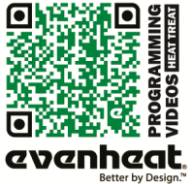

Page **9** of **17** 

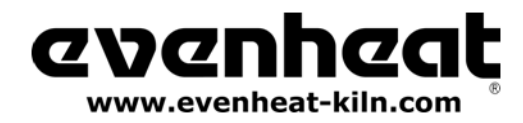

Heat Treat version - March 2012

#### Programming and Use Features Continued from Previous Page

#### **Temperature Rate Options**

Temperature rate is programmed in degrees per hour (°/hr.). Heat treat processes usually go As Fast As Possible". You can do this in two ways. You can program in the maximum rate of 9999 which works fine or use the **FULL** command. The **FULL** command instructs the controller to go Full on (or Full off) to the set point temperature. To set your rate to **FULL** simply press the down arrow key until the display stops at 0000, then release the key. Wait a moment or two then press the down arrow one time. The display will read **FULL**.

#### Using the UP and DOWN Arrow Keys

When using the arrow keys, especially when holding them down, the "tens" position will change first then the "hundreds" position will change then the "thousands" position will change. This process is designed to get you where you want to go a little faster, and easier. Another twist to this feature allows you to "tap" the button to change the position slowly. For instance: let's say you're holding down the up arrow key and the hundreds position is changing. Simply let go of the arrow key and press it once to increment the hundreds up by 1. Press it once again and it moves up by 1 again. And so on and so forth. This feature is true when any position is the one being changed. We hope you find it useful.

## Number of Segments

The Set-Pro can control up to 8 segments per use or program. However, that doesn't mean that you need to use all 8. If your program only needs 1 or 2 segments to operate, great, use only 1 or 2. When it comes time to choose just select the number of segments you need.

#### Writing Over Data

You will want to change the data in your Custom Mode programs at some point. We expect this as you try new techniques and fine tune your skills. When you do, you'll see the old firing data as you're programming in the new data. Simply key in the new data as though the old never existed.

#### **Clearing Function**

There is no feature that allows you to perform an "ALL CLEAR" function, i.e. set all the settings to 0. Sorry. We understand the desire for such a feature but it's really not necessary.

#### **Fahrenheit or Celsius**

Your Set-Pro was set at the factory for use in the Fahrenheit or Celsius temperatures scales. If programmed to the Fahrenheit scale you will see **°F** when programming your set point temperatures. If set to Celsius you will see **°C** when programming your set point temperature. You will also note that a small, red dot will be illuminated at the bottom right of the Set-Pro display area to indicate a Celsius temperature. This small, red dot is not illuminated when using the Fahrenheit scale. If you would like to change which temperature scale you are using please consult Evenheat if you wish to adjust this setting.

#### **Maximum Programmable Temperature**

The maximum temperature that can be programmed in the Set-Pro is 2350°F (1288°C).

#### Firing Down to Room Temperature

Over the years we've seen users attempt to program their ovens to come down to room temperature at the end of the heat treat process. They have literally programmed in 72° as the last segment temperature. Don't do this. If your actual room temperature goes above what you have programmed the firing won't end until the room temp drops, you get an error or you stop the firing. If you want to control the cooling down to some low, final temperature don't make it room temperature. We suggest 200° or above.

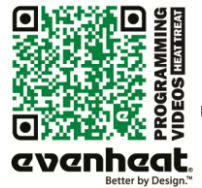

Ise your Smart-phone to scan this QR code to watch Set-Pro how-to Programming Videos!

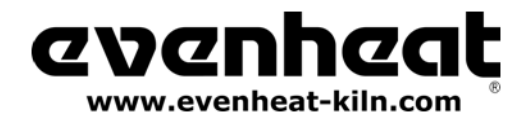

Programming and Use Features Continued from Previous Page

#### **Delay Start Feature**

The Set-Pro can delay the start of your firing for up to 100 hours. This feature becomes valuable when different electrical rates are charged at different times of the day.

#### To Use the Delay Start feature

With the display reading **rEdI** press the DOWN arrow key one time. **dELA** is displayed. Use the UP and DOWN arrow keys to select the amount of delay start time. Press the Enter key. The display will read **rEdI**. Press the Start/Stop key one time. The Set-Pro will display **dLY** along with remaining delay start time. When the delay start counts down to 0 the firing program will start.

To stop the delay start feature press the Start/Stop one time.

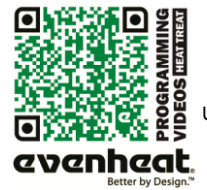

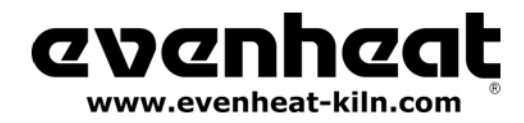

# Set-Pro Display Conditions

# Display Alternating Between IdLE (Idle) and Temperature

Program is not running: oven chamber temperature is displayed.

#### **Display Reading Temperature**

Program is running and is ramping to temperature: oven chamber temperature is displayed.

#### **Display Alternating Between Time Value and Temperature**

Program is running and is holding at temperature: oven chamber temperature is displayed along with the time value counting down remaining hold time.

#### Dot Displayed Between the 10's and 100's Digits

Indicates the value being displayed is a time value.

#### Dot Displayed to the Right of the 1's Digit

Indicates that a Celsius temperature is being displayed. If no dot is displayed the Set-Pro is displaying in Fahrenheit.

# Set-Pro Display Messages

| ALAr | Process Alarm, page 8                 | ErrF | Error F, page 13                                | PC      | Prometheus Clay, N/A                   |
|------|---------------------------------------|------|-------------------------------------------------|---------|----------------------------------------|
| ArtC | Art Clay, N/A                         | ErrP | Error P, page 13                                | РМС     | PMC, N/A                               |
| bEGn | Beginning Process Alarm, page 8       | Err1 | Error 1, page 13                                | PrHt    | Pre Heat, N/A                          |
| botH | Both Beginning and End Alarms, page 8 | °F   | Fahrenheit, page 10                             | rA      | Rate, page 5                           |
| bron | Prometheus Bronze, N/A                | FASt | Fast, N/A                                       | rEdI    | Ready, page 6                          |
| °C   | Celsius (Centigrade), page 10         | FULL | Full, page 10                                   | rSLO    | Extra Slow, N/A                        |
| CASt | Cast, N/A                             | FUSE | Fuse, N/A                                       | S.S.    | Art Clay Silver Standard, N/A          |
| CEr  | Ceramic Express Mode, N/A             | GLAS | Glass Express Mode, N/A                         | S.SS    | Art Clay Silver Standard Slow Dry, N/A |
| CO82 | COE 82, N/A                           | GoLd | PMC Gold Slow, N/A                              | SEG     | Segments, page 5                       |
| CO90 | COE 90, N/A                           | HLd  | Hold, page 6                                    | SLO     | Slow, N/A                              |
| CO96 | COE 96, N/A                           | IdLE | Idle, page 8                                    | SOFt    | Soften, N/A                            |
| COnE | Cone, N/A                             | LAM  | Laminate, N/A                                   | SStP    | Skip Segment, page 7                   |
| COP2 | Prometheus Copper, N/A                | LF   | Art Clay Silver 650/1200 Low Fire, N/A          | Stnd    | PMC Standard, N/A                      |
| СОРР | Art Clay Copper, N/A                  | LF-S | Art Clay Silver 650/1200 Low Fire Slow Dry, N/A | StOP    | Stop, page 9                           |
| CPLt | Firing Complete, page 6               | M-C  | Metal Clay Express Mode, N/A                    | tC      | Thermocouple, page 13                  |
| CUSt | Custom Mode, page 5                   | MEd  | Medium, N/A                                     | tC/FAIL | Thermocouple Failure, page 13          |
| dELA | Delay Start, page 11                  | OFF  | Off, page 8                                     | tME     | Time, page 7                           |
| dLY  | Delay Start, page 11                  | ΡF   | PMC+ Fast, N/A                                  | tMP     | Temperature, page 7                    |
| End  | End, page 8                           | P3 F | PMC3 Fast, N/A                                  | USr     | User, page 5                           |
| Errd | Error D, page 13                      | P3 S | PMC3 Slow, N/A                                  |         |                                        |

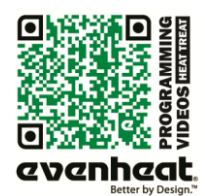

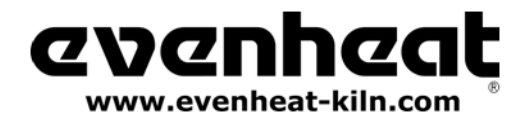

Heat Treat version - March 2012

# **Key Function Table**

| Start/Stop - ENTER                                          |                                     |                                                                                                    |  |  |
|-------------------------------------------------------------|-------------------------------------|----------------------------------------------------------------------------------------------------|--|--|
| While at the Idle Position (IdLE)                           | While Running a Program             | At Any Other Position                                                                                   |  |  |
|                                                             |                                     | Pressing once with <b>rEdI</b> displayed starts the currently loaded firing program.                    |  |  |
| Pressing once begins the<br>Custom Mode programming process | Stops the currently running program | While programming, it stores the<br>currently displayed data and moves<br>programming to the next step. |  |  |

| UP Arrow – VIEW SEG – SKIP SEG    |                                                                                                   |                                                          |  |  |  |
|-----------------------------------|---------------------------------------------------------------------------------------------------|----------------------------------------------------------|--|--|--|
| While at the Idle Position (IdLE) | While Running a Program                                                                           | At Any Other Position                                    |  |  |  |
| No Function                       | Allows you to access the View Segment,<br>Add Temperature, Add Time and<br>Skip Segment features. | Used to select various program values while programming. |  |  |  |

| DOWN Arrow - REVIEW                  |                            |                                                                                    |  |  |  |
|--------------------------------------|----------------------------|------------------------------------------------------------------------------------|--|--|--|
| While at the Idle Position (IdLE)    | While Running a Program    | At Any Other Position                                                              |  |  |  |
| Pressing twice takes you             | Allows you to view entire  | Used to select various program values while programming.                           |  |  |  |
| directly to the <b>rEdI</b> position | currently running program. | Pressing once while <b>rEdI</b> is displayed allows for setting of any delay time. |  |  |  |

#### Set-Pro Error Messages

The Set-Pro monitors each firing and compares performance to a set of standards. If the firing does not meet performance standards the Set-Pro automatically stops the firing and displays a corresponding Error Code describing the fault. These codes are identified and described below.

tC FAIL - tC alternating with FAIL indicates the thermocouple has failed. Replace the defective thermocouple with Evenheat supplied thermocouple only. To clear, press any key.

**Err1** – Error 1 indicates the temperature in the oven is rising slower than 15°F/hr during an up ramp. If this rate continues for 8 minutes, the firing will be stopped. **Err1** may be an indication that elements are worn or defective or that a relay has stopped working.

ErrF – Error F indicates the temperature in the oven is decreasing less than 15°F/hr during a down ramp. If this rate continues for 8 minutes, the firing will be stopped. ErrF may be an indication that a relay has stuck in the on position.

**Errd** – Error d indicates that the oven temperature is 100°F above the traveling set point, which is the current desired temperature in the oven. The traveling set point will increase or decrease according to the programmed rate. **Errd** may indicate a stuck relay in the on position or a problem with a thermocouple not reading properly.

**ErrP** – ErrP is displayed whenever there is a power interruption that is long enough to stop the firing. If the power interruption is brief, the oven will continue to fire when power is restored; in this case there will be no indication of a power failure. To clear the error, press any key.

tC – The Red and Yellow thermocouple wires are reversed.

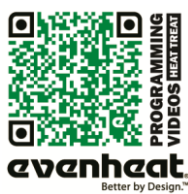

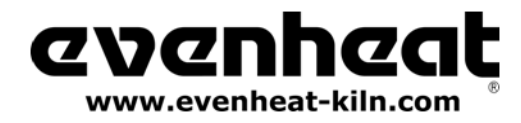

# Heat Treat Data

The following heat treat data has been provided to Evenheat by various sources. We suggest you view this data as a starting and reference point on which to build your heat treating experience. What works for these guys may or may not necessarily work for you.

# **General Heat Treating Data for Various Metals**

Special Thanks to Texas Knifemakers Supply for this Information

| Steel Type                         | Rockwell<br>Hardness | Hardening<br>Temperature | Hardening<br>Time                                                                                                | Temper<br>Temperature              | Temper<br>Time    |
|------------------------------------|----------------------|--------------------------|----------------------------------------------------------------------------------------------------|------------------------------------|-------------------|
| D2 Tool Steel                      | 58 RC                | 1880°F                   | 15 min.                                                                                                    | 500°F                              | 2 hrs.<br>2 times |
| D2 Springs & Rockers               | 43 to 45 RC          | 1880°F                   | 15 min.                                                                                                    | 1200°F                             | 2 hrs.<br>1 time  |
| 154CM S.S.                         | 58 RC<br>61 RC       | 1900°F                   | 15 min.                                                                                                    | 400°F for 58 RC<br>275°F for 61 RC | 2 hrs.<br>2 times |
| 154CM S.S. Springs<br>& Rockers    | 43 to 45 RC          | 1900°F                   | 15 min.                                                                                                    | 1200°F                             | 2 hrs.<br>1 time  |
| 440C S.S.                          | 58 RC                | 1880°F                   | 15 min.                                                                                                    | 225°F                              | 2 hrs.<br>1 time  |
| 440C S.S. Springs<br>& Rockers     | 43 to 45 RC          | 1880°F                   | 15 min.                                                                                                    | 1100°F                             | 1 hr.<br>1 time   |
| CPM 440V S.S. (S60V)               | 58 RC                | 1950°F                   | 30 min.                                                                                                    | 300°F                              | 2 hrs.<br>2 times |
| CPM 440V S.S. Springs &<br>Rockers | 43 to 45 RC          | 1950°F                   | 30 min.                                                                                                    | 1100°F                             | 2 hrs.<br>1 time  |
| ATS-34 S.S.                        | 58 RC<br>61 RC       | 1900°F                   | 15 min.                                                                                                    | 400°F for 58 RC<br>275°F for 61 RC | 2 hrs.<br>1 time  |
| ATS-34 S.S. Springs<br>& Rockers   | 43 to 45 RC          | 1900°F                   | 15 min.                                                                                                    | 1200°F                             | 2 hrs.<br>2 times |
| Vascoware & Cru-ware               |                      | 1950°F                   | 30 min.                                                                                                    | 1000°F                             | 2 hrs.<br>3 times |
| Boye Dendritic S.S.                |                      | 1880°F                   | 30 min.                                                                                                    | 400°F                              | 1 hr.<br>2 times  |
| 440A S.S.                          |                      | 1880°F                   | 15 min.                                                                                                    | 212°F                              | 2 hrs.<br>1 time  |
| CMP420V                            |                      | 2150°F                   | 10 min.                                                                                                    | 400°F                              | 2 hrs.<br>2 times |
| A-2                                |                      | 1800°F                   |                                                                                                    | 500°F                              | 2 hrs.<br>2 times |
| 01 Tool Steel                      |                      | 1500°F                   | 10 min. or until non-magnetic, oil quench<br>(oil needs to be warm - 100 to 150°F)<br>Temper at 350°F for 2 hrs. |                                    |                   |
| Annealing                          |                      | 1650°F                   | 30 min.1650°F for 30 min. Shut off with<br>oven door closed. Leave in overnight                                  |                                    |                   |

NOTE: These figures are based on 3/16" thick material and should be altered to the thickness of the material being treated. (I.E. 1/8" thick material should be 8 to 10 minutes and 1/4" material should be near 20 minutes). The rule of thumb is 1 hour per inch of thickness.

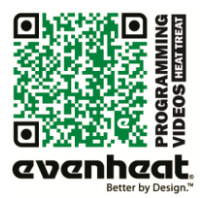

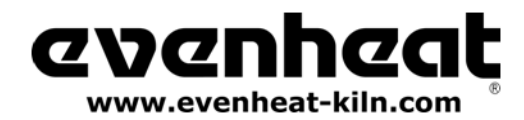

Heat Treat version - March 2012

# Heat Treating Stainless Blade Steels at Ranger Original Handcrafted Knives

Special Thanks to Rob Ridley of Ranger Original for this Information

We have had a number of people ask us for our "secrets" about heat treating knife blades. While we appreciate the compliment, there really are no secrets – and what works for us may not be your favored solutions. Here are our recipes. You may copy them, publish them or use them as you please. We have drawn from various sources, including Crucible data sheets, other steel suppliers and postings on Blade Forums as well as a good dose of personal experience.

All of our stainless blades get double wrapped in high temperature, 309SS foil envelopes – with double folded seams pressed down firmly. Always put them in the envelope the same way – so you can put them in spine down and pull them out by the handle, instead of the tip. We use brown paper (no idea why brown – just what we use) in pieces about 2 x 2 inches. 2 pieces for an average hunter and four for a big bowie. The trick is to use enough paper to eat up the Oxygen in the envelope – without blowing up the envelope like a balloon.

#### 154CM, CPM154, ATS34

All three of these, heat treat the same. After a full speed ramp up to temperature, they soak 45 minutes to an hour in the Evenheat Oven at 1950F degrees. Then they get placed – still in the foil – spine down – then flat - on a 1" aluminum plate. The second aluminum plate is placed on top and pressure is applied. We used to use weights for the pressure, but now we use clamps. You are looking for good firm contact. If you are thinking hydraulics you are thinking WAY too much pressure. After 2 minutes (or less) they will be hand cool, and ready to remove from the foil for cryogenics. They don't have to go straight into cryo, but aim for something less than an hour from plate quenching. We use liquid nitrogen for cryo but dry ice in acetone will also do. The household freezer is no use at all. They probably only need a couple hours in cryo, but we leave them overnight. The next morning, they will be in the range of RHC63+. After warming to room temperature, they get tempered. We temper twice at 500F degrees for two hours each time – to get about RHC61. You can experiment for other hardness's but 61 is a very good target for these steels.

#### CPMS30V

Same wrap – same temperature (1950F) - same soak time – same plate quench – same cryo as 154CM above. This steel gets double tempered at 400F degree for about RHC60

#### 440C

Same wrap – Harden at 1900F degrees and only about 15 minutes at temperature – then plate quench and cryo as above. Hardness out of cryo will be about 61. Temper (twice for 2 hours) at 275F for RHC60 – 325F for RHC59 – and 375F for an excellent RHC57-58.

#### Questions and Answers provided by Rob Ridley of Ranger Original

Q1: Does Cryo really make a difference.

A1: Yes! It increases initial hardness between 1.5 to 2 points and even though you may temper back to softer levels, the steel has been more completely transformed to a tough and desirable state.

Q2: Why do you leave blades in the foil to plate quench them.

A2: The really hot blades never see oxygen this way. That means no scale and very little oxide. Air quenching the old way meant going back to the grinder to clean up the mess. Blades done our way can be cleaned up with just a buffer.

Q3: Why do you remove the blades from the envelope before cryo?

A3: Experience! We like hanging the blades from a coat hanger in the cryo tank. Handle pin holes make that easier. We also found that when a tight foil bag full of liquid nitrogen, hits the warm summer air, bad things can happen. The low tempering temperatures won't cause you any scale or oxide problems anyway.

#### Q4: Can I use my freezer for cryo?

A4: No. It isn't nearly cold enough to do any good at all. Dry Ice or Liquid Nitrogen work equally well. Dry ice is easier to handle but only lasts a day or so. Liquid nitrogen in a good dewar will last a month or more depending on use.

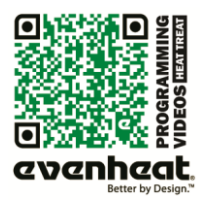

Use your Smart-phone to scan this QR code to watch Set-Pro how-to Programming Videos!

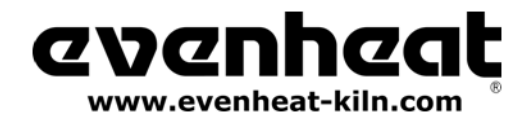

#### Questions and Answers provided by Rob Ridley of Ranger Original - continued

Q5: I heard ATS34 etc can be tempered at a high or low range. Is this true?

A5: Sort of – but the high range gives you reduced toughness and corrosion resistance. It should be avoided.

Q6: Are there other ways to heat treat these steels?

A6: Heck yes! Air quenching, Oil quenching, Salt baths, Vacuum furnaces.... But you'll have to ask someone else about them. I haven't seen anything that gives more satisfactory results that the way we use now.

#### Q7: Aluminum is expensive! Can I plate quench between thick steel plates.

A7: Yes – less desirable because it absorbs heat slower – but workable.

#### Q8: How do I know if it hardened and tempered properly.

A8: The correct answer is to use a Rockwell C scale tester and then to do performance testing on your blades. Some claim they can tell hardness pretty close by the way a file skates over the steel. I can't. We test every blade through here and write the hardness on the blade before shipping it out. Having said that, we are rarely out by more than 1 Rockwell point from where we aimed.

#### Q9: 321SS foil is much cheaper. Can I use it instead of the 309SS?

A9: Depending on who you talk to, the 321 is rated to something between 1800 - 2000 degrees. The risk is that the 321 will either fail, allowing air in, or stick to the blade inside. In practice, we have used it successfully with our own blades without problem. We have seen 321SS stuck to a blade heat treated elsewhere. Because we treat other maker's blades, we choose to use only 309SS foil. Experiment at your own risk.

#### Q10: Does it matter where in the oven I place the blade?

A10: Yes. Temperature inside an oven can vary and generally is only measured at one point – where the thermocouple is located. For consistent results, you should keep your blades in a more or less consistent place in the chamber. Hint; Avoid getting closer to heating coils than necessary.

#### Q11: How do I know if my oven is accurate for temperature?

A11: Some will tell you that you can test temperature with ceramic firing cones. We disagree. Cones do not measure temperature. They measure heat work – a combination of time and temperature. Orton makes a product called TempChek which is better but still requires a rather complex cycle for a good result. An electronic probe and thermocouple is the best way to check, though can be expensive. Of course, unless you can calibrate the probe, you still don't really know do you? Note: Rob really nailed the question of using a pyrometric cone for temperature measurement. It's apples and oranges. Save the pyrometric cones for the potters.

#### Q12: How far can a blade be finished before heat treat?

A12: Many of our customers finish to 800 grit before heat treat. We ask makers to leave us 20 thou at the edge and point – essentially a finished blade that has not been sharpened. Although we have not had any stress fractures, it is also a good idea to avoid sharp corners where possible and to deburr pinholes and other irregularities.

#### Safety

Heat treating has obvious hazards. Please wear safety glasses or face shield and decent gloves. The day will come when you drop a hot blade. Make sure the floor around your oven is free from combustibles and please resist the urge to catch the falling blade.

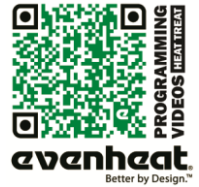

Page 16 of 17

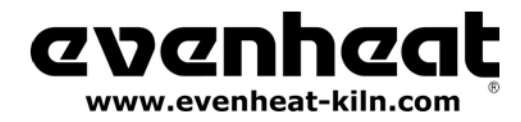

#### **Oven Trouble Shooting**

Listed below are some of the more probable oven problems you'll encounter along with their most common cause and repair advice. Please feel free to contact Evenheat for assistance when dealing with these and other potential oven problems.

# No Display

Check to see that the oven is actually plugged in. It happens! Also check the circuit protection (breakers or fuses) to see that they are not tripped or open. Breakers and fuses don't trip or open for no reason. They indicate a fault which should be investigated by licensed personnel. See below.

#### **Oven Won't Reach Temperature**

A low voltage will certainly slow an oven down and, if the drop is low enough, it may cause failure to reach temperature. Low voltage is generally associated with your power service or provider and is rarely a fault in the oven.

A failed element reduces the heat produced. Failed elements tend to be very visual and are easily seen. With the oven off (not running and unplugged) have a look at the elements for any breaks. If you see no breaks in the heating element then suspect a relay problem.

A failed relay (fails to close) reduces the heat produced. While a relay failure acts like an element failure, a relay is not visible. If the heating elements appear to be intact replace the relay.

#### Oven won't stop firing (won't shut off)

Most likely a failed relay (failed closed). A failed relay may cause the oven temperature to increase when it should be decreasing. Depending upon your particular oven model you may see up to 2 relays used in its design. Identifying the failed relay is fairly simple as the element connected to it will remain on. Unplug the oven and remove the oven control panel. Simply follow the element leads to the relay to identify it. Relays are maintenance items and we recommend replacing all of them when needing to replace one.

Check your program.

#### tC/Fail is Displayed

The thermocouple (temperature sensor) circuit is faulty. The thermocouple circuit is broken at some point, usually the thermocouple itself. The thermocouple circuit consists of the thermocouple, any connecting blocks and the thermocouple lead wire connecting to the Set-Pro.

#### Circuit Protection Opens ("Blown" Breaker or Fuse)

Circuit protection can open for various reasons. The BIG TWO are a short circuit and overheating. We'll look at each separately.

Short circuits occur when line voltage finds it's way to another line or ground. They are usually violent occurrences with lots of noise, flashes of light and maybe a bit of smoke! During a short circuit the amperage goes very high. This increase in amperage exceeds your breaker/fuse rating which causes them to open ("blow"). *That's exactly why they're there*. Short circuits generally happen immediately upon plugging the oven in or running the firing. They generally do NOT happen after the oven has been on for some time.

Overheating of the breakers/fuses can cause them to open ("blow"). Overheating needs time to happen. If the oven is running fine for a while and then the breakers or the fuses open we can be fairly confident that the problem is overheating and not a short circuit. Overheating reduces the amount of amperage a breaker/fuse will allow to pass before it opens. Overheating is caused by many factors, the most common are: loose wire connections at the breakers/fuses, the size of the wire "feeding" the oven is too small, the electrical receptacle is faulty or breaker/fuse is faulty.

#### **Reasons for a Failed Heating Element**

Heat Treat oven elements rarely fail on their own. When they do fail it's usually from contamination. If you do have an element failure, double check the groove at the point of failure. Remove power form the oven and attempt to remove any debris from the groove with a sharp tool. Not doing so may allow the debris to destroy the replacement element.

#### Reasons for a Failed Relay

Relays are the switches that turn the heating elements on and off. They are moving parts and they're working all the time. Long, slow heat treat processes make the relays work more which shortens their overall lifespan. Relay replacement is expected at some point.

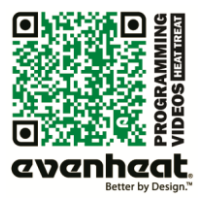